### **1.9 Accettazione dell'incarico**

Author: Sara Abadour

Updated: a year ago

## In questa sezione è possibile visualizzare le nuove richieste ricevute

| lao |                               |                                       |                             |     |
|-----|-------------------------------|---------------------------------------|-----------------------------|-----|
|     | MANDANTE<br>Excellente        | MANDANTE<br>Excellente                | MANDANTE<br>Excellente      |     |
|     | SERVIZIO                      | SERVIZIO                              | SERVIZIO                    |     |
| <   | Perizia tecnica<br>Servizio   | Perizia per ATP/CTP<br>Servizio       | Perizia tecnica<br>Servizio | >   |
|     | CONTRAENTE                    | CONTRAENTE                            | CONTRAENTE                  |     |
|     | Arabella Marcelo              | Letteria Kicci<br>Luogo dell'incarico | LUOGO DELL'INCARICO         |     |
|     | Via Colonnello Galliano,      | Via Scala, 129 17010-San              | Via Melisurgo, 89 55020-L   |     |
|     |                               |                                       |                             |     |
| <   |                               |                                       |                             | >   |
|     | Montagnana Rifiutare Dettagli | Montagnana Rifiutare Dettagli         | Montagnana Rifiutare Detta  | gli |
|     |                               |                                       |                             |     |
|     |                               |                                       |                             |     |

### Cliccare su 'Dettagli' per visualizzare tutte le informazioni in merito alla richiesta inviate dal mandante

| <                    | Excellente<br>servizio<br>Servizio<br>contrakatte<br>Arabella Marcelo<br>LUGGO DEL'INCARICO<br>Via Colonnello Galliano, | Excellent<br>servizio<br>Perizia pe<br>Servizio<br>contraente<br>Letteria R<br>Luoso dell'<br>Via Scala, | e<br>- ATP/CTP<br>cci<br>NCARICO<br>129 17010-San | Excellente<br>Servizio<br>Perizia tecnica<br>Servizio<br>contraente<br>Giosue Iadanza<br>Luogo DeLinkozarco<br>Via Melisurgo, 89 55020-L. |                    | > |
|----------------------|----------------------------------------------------------------------------------------------------|----------------------------------------------------------------------------------------------------|---------------------------------------------------|----------------------------------------------------------------------------------------------------|--------------------|---|
| <                    | Montagnana Rifiutare                                                                                                    | Dettagli                                                                                                 | ana Rifiutare Detta                               | Montagnana                                                                                                    | Rifiutare Dettagli | > |
| Dasl<br>()<br>Tipo d | hboard<br>Q Cerca<br>di incarico: Tutti v Direzione dell'inca                                                           | rico: Tutti v Stato: 12                                                                                  | r: Data dell'ultima azione X                      | utti V Rimuovi tutti i filtri                                                                                                    |                    |   |
|                      |                                                                                                    |                                                                                                    |                                                   |                                                                                                    |                    |   |

# Dopo aver controllato i dati sull'incarico, premere 'Accetta richiesta' per procedere con l'incarico

| 2011 Linnea                               |                                                                                                    |
|-------------------------------------------|----------------------------------------------------------------------------------------------------|
| Regolarità polizza<br><b>Regolare</b>     |                                                                                                    |
| Prodotto<br>NAMED PERILS- IL              |                                                                                                    |
| Codice prodotto 799A2932                  |                                                                                                    |
| Data edizione prodotto<br>gio, 01.01.2009 |                                                                                                    |
|                                           |                                                                                                    |
|                                           |                                                                                                    |
|                                           | Accetta richiesta                                                                                                    |
|                                           | Regolarità polizza<br>Regolare<br>Prodotto<br>NAMED PERILS- IL<br>Codice prodotto<br>799A2932<br>Data edizione prodotto<br>gio, 01.01.2009 |

Se non si desidera fissare immediatamente l'appuntamento cliccare su 'Più tardi'

| Preferenze giorni/orari per possibili appuntame<br><b>solo pomeriggio</b> | nti                                    |                                  |   |
|---------------------------------------------------------------------------|----------------------------------------|----------------------------------|---|
| Data concordata per l'appuntamento                                        | del cliente *                          | ora*<br>09:00 -                  |   |
| Contraente<br>Nome e cognome<br>Letteria Ricci                            | Numero di telef<br><b>+39 031 0725</b> | <sup>Tono</sup>                  |   |
| Danneggiato<br>Nome e cognome<br>Candido Boni                             | Numero di telei<br>+39 393 380 6       | <sup>T</sup> ono<br>5 <b>518</b> |   |
| Numero per le comunicazioni SMS *                                         |                                        | $\bigcirc$                       |   |
| Più tardi Nessuna co                                                      | ]                                      | Comunica                         | 0 |
|                                                                           |                                        |                                  |   |

#### Oppure, cliccare su 'Nessuna comunicazione' nel caso in cui l'incarico non richieda un appuntamento o sopralluogo

| Data concordata per l'appuntamento del cliente *     Ora*<br>O9:00 *       Contraente     *       Nome e cognome     Numero di telefono       Letteria Ricci     +39 031 0725 6798       Danneggiato     *       Nome e cognome     Numero di telefono       Candido Boni     +39 393 380 6518 | Preferenze giorni/orari per possibili appuntament<br>solo pomeriggio |                                         |   |
|----------------------------------------------------------------------------------------------------|----------------------------------------------------------------------|-----------------------------------------|---|
| Contraente       Nome e cognome     Numero di telefono       Letteria Ricci     +39 031 0725 6798       Danneggiato        Nome e cognome     Numero di telefono       Candido Boni     +39 393 380 6518                                                                                       | Data concordata per l'appuntamento de                                | l cliente * 09:00                       | • |
| Danneggiato       Nome e cognome     Numero di telefono       Candido Boni     +39 393 380 6518                                                                                                    | Contraente<br>Nome e cognome<br>Letteria Ricci                       | Numero di telefono<br>+39 031 0725 6798 |   |
| Numero per le comunicazioni SMS *                                                                                                    | Danneggiato<br>Nome e cognome<br>Candido Boni                        | Numero di telefono<br>+39 393 380 6518  |   |
|                                                                                                    | Numero per le comunicazioni SMS *                                    |                                         | ( |

Se l'incarico invece richiede un appuntamento, seguire i prossimi passi

| JAROWA        |                               |                           |                    |                |                |                |                                         | 🛞 Chiudi |
|---------------|-------------------------------|---------------------------|--------------------|----------------|----------------|----------------|-----------------------------------------|----------|
|               |                               |                           |                    | C              | onc            | ord            | la appuntamento                         |          |
| Prei<br>solo  | ferenze<br>o pome             | giorni.<br>e <b>riggi</b> | /orari<br><b>0</b> | per po         | ossibili       | appu           | intamenti                               |          |
|               | Data c                        | oncor                     | rdata              | per l          | 'appu          | ntan           | nento del cliente * 09:00 -             |          |
| <             |                               | Febb                      | oraio 2            | 2023           |                | >              |                                         |          |
| iu<br>30      | <b>1 ma</b><br>0 31           | me<br>1                   | gi<br>2            | ve<br>3        | sa<br>4        | do<br>5        | Numero di telefono<br>+39 031 0725 6798 |          |
| 6<br>13<br>21 | 57<br>314 <sub>4</sub><br>021 | 8<br>15<br>22             | 9<br>16<br>23      | 10<br>17<br>24 | 11<br>18<br>25 | 12<br>19<br>26 | Numero di telefono                      | 0        |
|               |                               |                           |                    |                |                |                |                                         |          |

# Qui è riportata eventuale preferenza per possibili appuntamenti indicata dal contraente

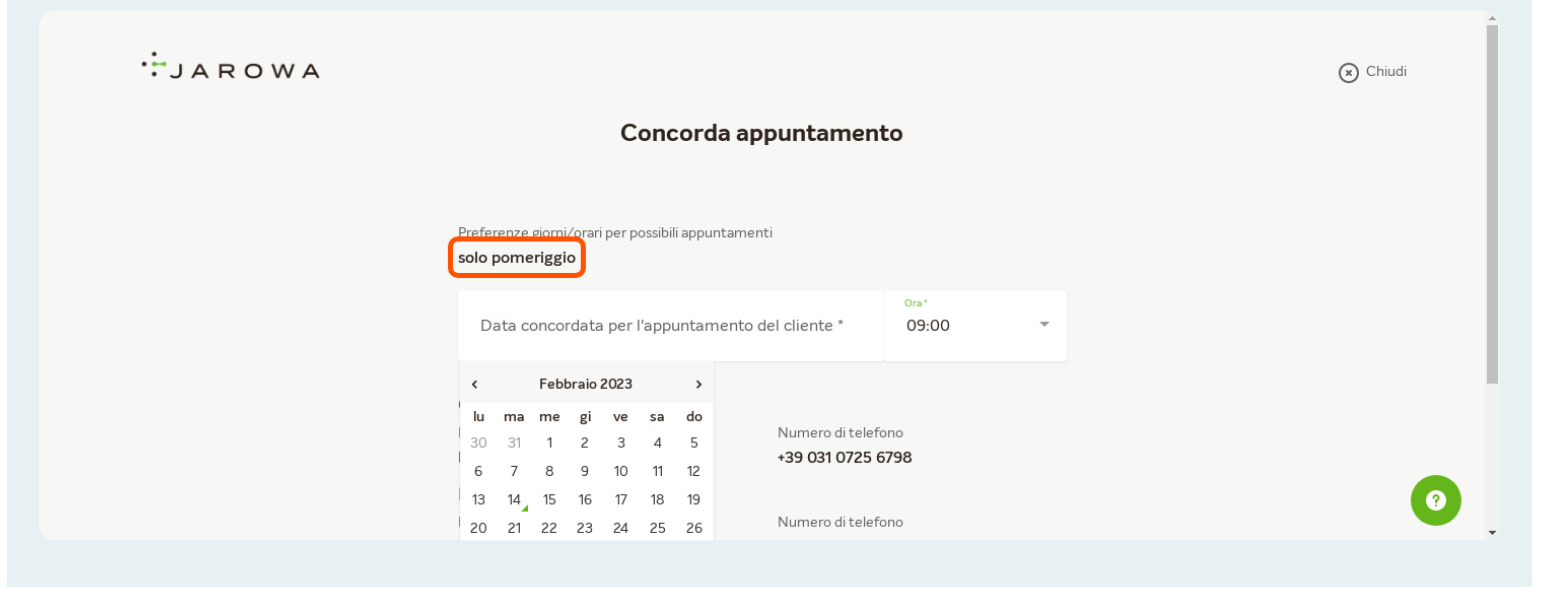

### Selezionare la data e l'ora in cui si desidera fissare l'appuntamento

| JAROWA |               |               |                  |               |               |               |               |                                         | × Chiudi | 1 |
|--------|---------------|---------------|------------------|---------------|---------------|---------------|---------------|-----------------------------------------|----------|---|
|        |               |               |                  |               | C             | onc           | ord           | la appuntamento                         |          |   |
|        | Prefe<br>solo | renze<br>pome | giorni<br>eriggi | /orari<br>o   | per po        | ossibili      | appu          | ntamenti<br>Ora*<br>09:00               |          |   |
|        | ۲<br>اu       | ma            | Febl             | braio 2<br>gi | 2023<br>ve    | sa            | ><br>do       |                                         |          |   |
|        | 30<br>6<br>13 | 31<br>7<br>14 | 1<br>8<br>15     | 2<br>9<br>16  | 3<br>10<br>17 | 4<br>11<br>18 | 5<br>12<br>19 | Numero di telefono<br>+39 031 0725 6798 |          |   |
|        | 20<br>27      | 21<br>28      | 22<br>1          | 23<br>2       | 24<br>3       | 25<br>4       | 26<br>5       | Numero di telefono<br>+39 393 380 6518  |          | 2 |

#### Indicare (con il prefisso del paese) il numero di telefono cellulare a cui inviare la conferma dell'appuntamento per SMS

| Preferenze giorni/orari per possibili appuntament<br>solo pomeriggio | ti                                 |                   |        |   |   |
|----------------------------------------------------------------------|------------------------------------|-------------------|--------|---|---|
| Data concordata per l'appuntamento del cliente "<br>gio, 16.02.2023  |                                    | ora*<br>09:00     | •      |   |   |
| Contraente<br>Nome e cognome<br>Letteria Ricci                       | Numero di telefo<br>+39 031 0725 6 | ino<br><b>798</b> |        |   |   |
| Danneggiato<br>Nome e cognome<br>Candido Boni                        | Numero di telefo<br>+39 393 380 6  | ino<br>518        |        |   |   |
| Numero per le comunicazioni 5M5 *<br>+39 393 380 6518                |                                    |                   | i      |   |   |
| Più tardi Nessuna co                                                 |                                    | Cor               | munica | ) | 0 |

#### **Cliccare su 'Comunica' per confermare l'appuntamento**

Importante: cliccando sul tasto 'Comunica' verrà inviato un messaggio di conferma (SMS) al numero indicato.

| Data concordata per l'appuntamento del cliente *<br>gio, 16.02.2023 |                                      | 0ra*<br>09:00 <del>*</del> |  |
|---------------------------------------------------------------------|--------------------------------------|----------------------------|--|
| Contraente<br>Nome e cognome<br>Letteria Ricci                      | Numero di telefoi<br>+39 031 0725 67 | no<br>798                  |  |
| Danneggiato<br>Nome e cognome<br>Candido Boni                       | Numero di telefor<br>+39 393 380 65  | no<br>18                   |  |
| Numero per le comunicazioni SMS *<br>+39 393 380 6518               |                                      | (i)                        |  |
| Più tardi Nessuna co                                                |                                      | Comunica                   |  |